# **Online Application Master of Sociology (University of Bamberg)**

Registration as a regular Master student at the University of Bamberg

### + <u>https://www.uni-bamberg.de/studium/interesse/bewerben/bewerbung-fuer-einen-masterstudiengang/online-bewerbungsformular/</u>

🕷 > Studium > Interesse am Studium > Bewerbung und Zulassung > Bewerbung für einen Masterstudiengang > Online-Bewerbungsformular

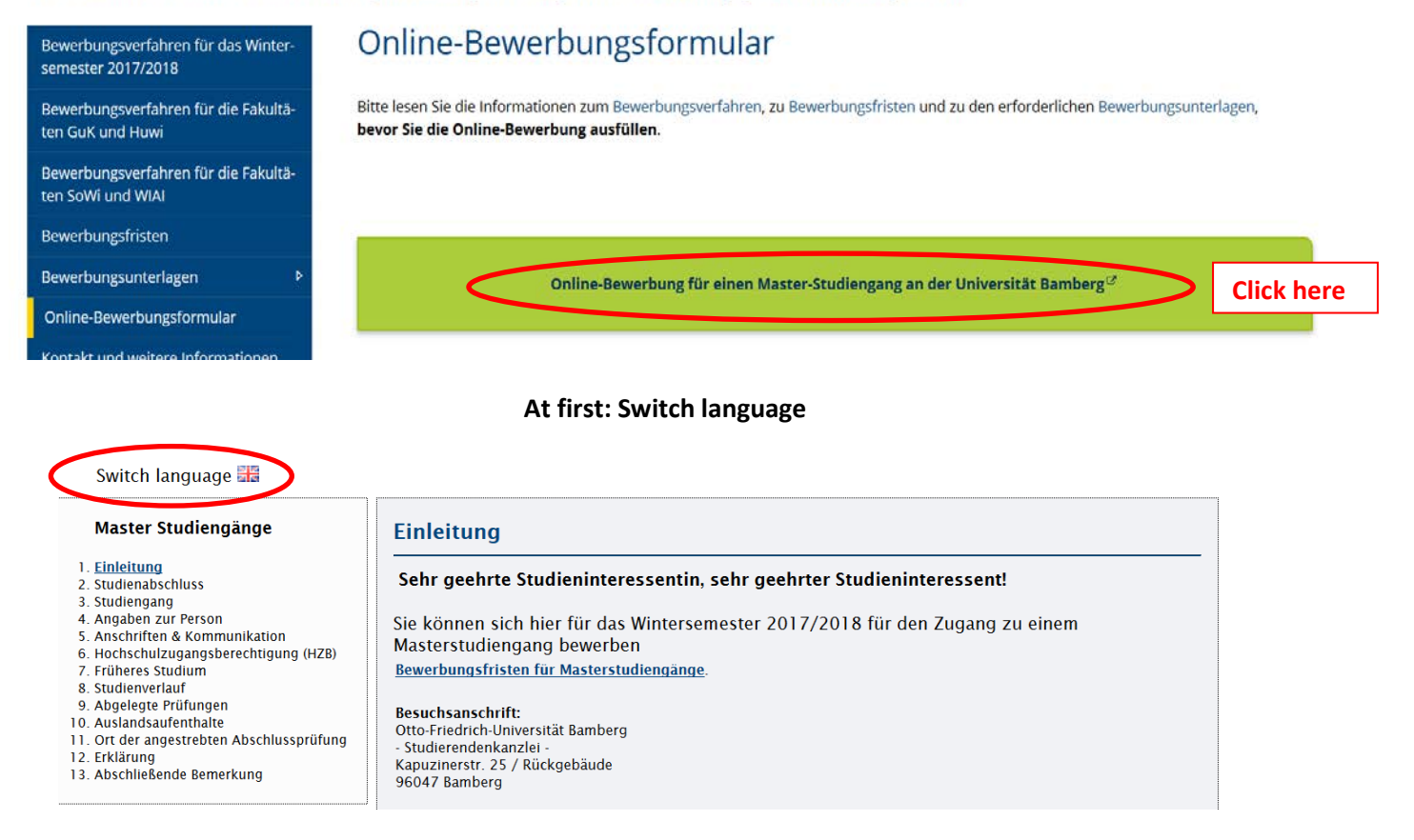

# Step 1: Start the application

### Sprachumschaltung 💻

| Introduction                                                                                                    |
|----------------------------------------------------------------------------------------------------|
| Dear prospective student,         You can apply here for 2017/2018 Winter semester admission to a master's degree programme.         Application Deadlines for Master's Degree Programmes.         Visiting Address:         Otto-Friedrich-Universität Bamberg         - Studierendenkanzlei -         Kapuzinerstr. 25 / Rear building         96047 Bamberg         Telephone: +49 (0)951/863- 1024 / 1044         e-mail: studierendenkanzlei@uni-bamberg.de |
|                                                                                                    |

# Step 2: Degree Programme

# Sprachumschaltung 💻

| Master Studiengänge                                    | Degree Programme                                           |   |
|--------------------------------------------------------|------------------------------------------------------------|---|
| 2. <u>Degree Programme</u>                             |                                                            |   |
| 3. Desired Subject of Study<br>4. Personal Information | programme *                                                | ン |
| 5. Addresses & Communication                           |                                                            |   |
| 6. Higher Education Entry Qualification                |                                                            |   |
| 8 Academic history                                     |                                                            |   |
| 9. Completed examinations                              | Fields marked with a * are mandatory and must be filled in |   |
| 10. Studies abroad                                     |                                                            |   |
| 11. Location of intended degee completion              |                                                            |   |
| 12. Affidavit                                          | eview of entered data                                      |   |
| 13. FINAL KEMATK                                       |                                                            |   |

# Step 3: Desired Subject of Study

| Master Studiengänge                                                                                                    | Desired Subject of Study                                                                                                    |       |
|----------------------------------------------------------------------------------------------------|----------------------------------------------------------------------------------------------------|-------|
| 1. Introduction<br>2. Degree Programme                                                                                                    | Tarnet degree: Master                                                                                                    |       |
| 4. Personal Information                                                                                                    | laiger degree. Master                                                                                                    |       |
| 5. Addresses & Communication                                                                                                    | Please enter your desired subject and the semester of study.                                                                                                    |       |
| <ol> <li>Higher Education Entry Qualification</li> <li>Prior studies</li> <li>Academic history</li> <li>Completed examinations</li> </ol> | You may only apply to a master's degree programme if you have already completed a degree at an institution higher education or if you are in the final phases of a degree programme. | on of |
| 10. Studies abroad<br>11. Location of intended degee completion                                                                           | Major subject * Soziologie                                                                                                    |       |
| 13. Final Remark                                                                                                    | Semester of study * 1 Help                                                                                                    |       |

Step 4: Personal Information

| Master Studiengänge                                                                                                    | Personal Infor                                    | mation               |                                                          |                          |
|----------------------------------------------------------------------------------------------------|---------------------------------------------------|----------------------|----------------------------------------------------------|--------------------------|
| Introduction     Degree Programme     Desired Subject of Study     Personal Information     S. Addresses & Communication     Higher Education Entry Qualification     Prior studies     Academic history     Completed examinations | Last name(s) *<br>First name(s) *<br>Sex *        | female 💌             | (please enter all names)                                 |                          |
| 10. Studies abroad<br>11. Location of intended degee completion<br>12. Affidavit<br>13. Final Remark                                                                                                    | Academic title<br>Additional name<br>information  |                      |                                                          |                          |
|                                                                                                    | Date of birth *<br>Place of birth *<br>Birth name | ( Help               |                                                          |                          |
| <                                                                                                    | Citizenship *                                     | Italien Help         | A translation of country codes can be this documentation | found in the appendix of |
|                                                                                                    | Second Citizenship                                | Please select   Help |                                                          |                          |

# **Step 5: Addresses and Communication**

| Master Studiengänge                                                                                                    | Addresses & Commur                  | nication                                             |                                                   |                                     |
|----------------------------------------------------------------------------------------------------|-------------------------------------|------------------------------------------------------|---------------------------------------------------|-------------------------------------|
| 1. Introduction     2. Degree Programme     3. Desired Subject of Study     4. Personal Information     5. Addresses & Communication | Please notify us immediately of ar  | ny change of address!                                |                                                   |                                     |
|                                                                                                    | Home address                        |                                                      |                                                   |                                     |
| 6. Higher Education Entry Qualification<br>7. Prior studies<br>8. Academic history                                                   | Street *                            | Mustermannstraße 3                                   |                                                   |                                     |
| 9. Completed examinations<br>10. Studies abroad                                                                                      | Additional information              |                                                      |                                                   |                                     |
| 11. Location of intended degee completion<br>12. Affidavit<br>13. Final Remark                                                       | Country *                           | Italien                                              | A translation of country co<br>this documentation | des can be found in the appendix of |
|                                                                                                    | Postal code *                       | 987240985                                            |                                                   |                                     |
|                                                                                                    | City *                              | Trient                                               |                                                   |                                     |
|                                                                                                    | Communication                       |                                                      |                                                   |                                     |
|                                                                                                    | This information is reqired for a   | ny questions arising during the processing of your a | upplication!                                      |                                     |
|                                                                                                    | Telephone number at home<br>address |                                                      |                                                   |                                     |
|                                                                                                    | E-mail address *                    | maxmustermann@googlemail.com                         |                                                   |                                     |

#### **Step 6: Higher Education Entry Qualification**

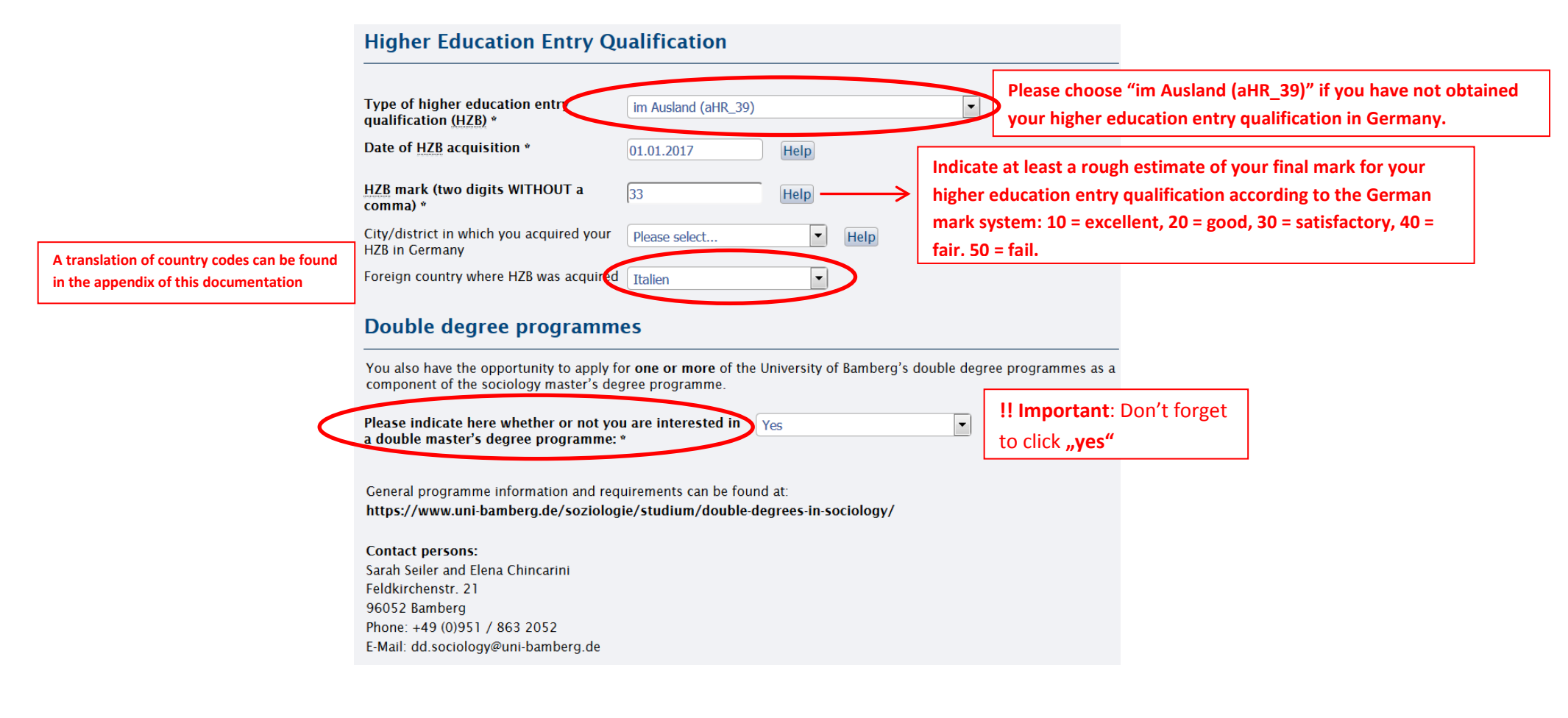

# Step 7: Prior studies

| Country of first enrolment *                                                                                                    | Deutschland                                                                               | <b></b>                                                    |                                             | Please choose "Bamberg, U" and<br>"Sommersemester 2017" if you have neve |
|----------------------------------------------------------------------------------------------------|-------------------------------------------------------------------------------------------|------------------------------------------------------------|---------------------------------------------|--------------------------------------------------------------------------|
| Semester of first enrolment *                                                                                                    | Sommersemester 2                                                                          | 2017                                                       | Help                                        | been enrolled at a German institution of higher education before.        |
| Semester Counter<br>Please enter the semesters of study tha<br>(including any semesters on leave or practical sem<br>course.)                                                                                                    | It you <u>have already co</u><br>esters/internships but not                               | ompleted at a Germa<br>counting the currently co           | an instituti<br>mmencing se                 | on of higher education.<br>mester or time spent in a preparatory         |
| Semester Counter<br>Please enter the semesters of study tha<br>(including any semesters on leave or practical sem<br>course.)<br>Total number of semesters enrolled to a                                                                                | at you <u>have already co</u><br>esters/internships but not<br>date                       | ompleted at a Germa<br>counting the currently co           | an instituti<br>mmencing se                 | on of higher education.<br>mester or time spent in a preparatory         |
| Semester Counter<br>Please enter the semesters of study tha<br>(including any semesters on leave or practical sem<br>course.)<br>Total number of semesters enrolled to a<br>Semesters of which spent on leave<br>Semesters of which were practical seme | nt you <u>have already co</u><br>esters/internships but not<br>date<br>esters/internships | ompleted at a Germa<br>counting the currently co<br>0<br>0 | an instituti<br>mmencing se<br>Help<br>Help | <u>on of higher education</u> .<br>mester or time spent in a preparatory |

# Step 8: Academic history

|         | Academic history                                                                               |                                                                                |                                                                                                    |   |
|---------|------------------------------------------------------------------------------------------------|--------------------------------------------------------------------------------|----------------------------------------------------------------------------------------------------|---|
|         | Studies to date                                                                                |                                                                                |                                                                                                    |   |
|         | Have you previously been enrolled at an institution of higher education?                       | Ja                                                                             | A translation of country codes can be found in the appendix of this                                                                                                    |   |
|         | 1. Subject of Study                                                                            |                                                                                | documentation                                                                                                    |   |
|         | Country<br>German institution<br>Country (abroad)<br>Desired degree programme<br>Major subject | Abroad     Please select     Italien     Abschlußpr. im Ausland     Soziologie | Indicate here what kind of first degree programme you wanted<br>to achieve in your first degree programme. Choose "Abschlußpr.<br>im Ausland" for any programme in a country other than<br>Germany. | , |
| r first | Ist minor subject<br>2nd minor subject<br>Form of studies                                      | Please select     Please select     Erststudium                                | Select "Soziologie" for sociology. Please consult the translation<br>in Annex 3 for any other field of study.                                                                                       |   |
| dy.     | 2. Second degree programme (if you o Country                                                   | rompleted a double degree)<br>Please select                                    |                                                                                                    |   |
|         | German institution<br>Country (abroad)                                                         | Please select                                                                  |                                                                                                    |   |
|         | Desired degree programme<br>Major subject                                                      | Please select                                                                  | Proceed in the same manner as above, if applicable.                                                                                                    |   |
|         | 1st minor subject<br>2nd minor subject                                                         | Please select                                                                  |                                                                                                    |   |
|         | Form of studies                                                                                | Please select                                                                  |                                                                                                    |   |

Select "Erststudium" for any regular first degree programme Consult Annex 2 for a translation of different forms of study.

#### **Step 9: Completed examinations**

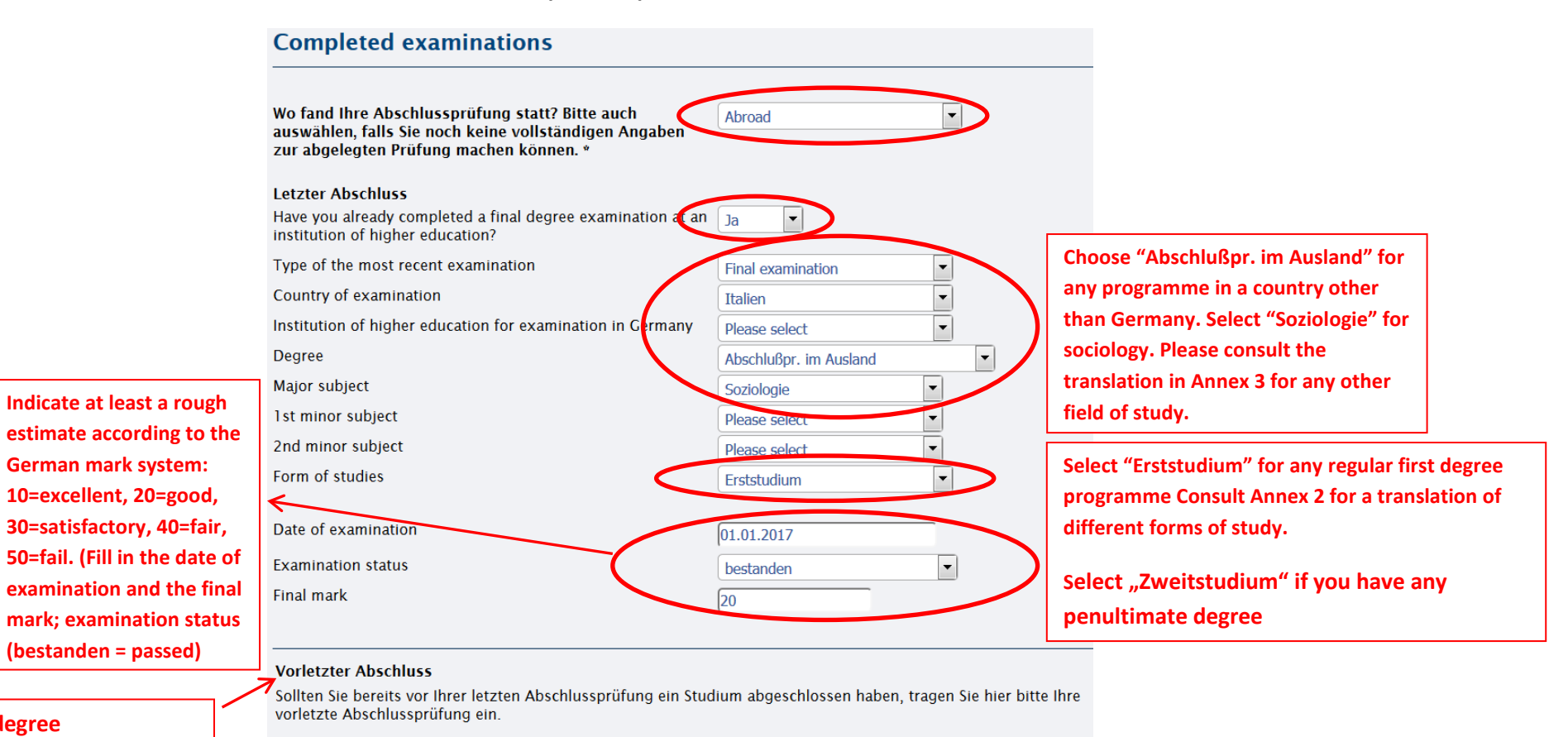

Penultimate degree

Please indicate your penultimate degree if you've finished another studies before.

Have you completed additional final examinations?

Nein 🔻

| Form of studies     | < | Zweitstudium |   |
|---------------------|---|--------------|---|
| Date of examination |   |              | - |
| Examination status  |   | bestanden    | • |
| Final mark          |   |              |   |
|                     |   |              |   |

#### Vorletzter Abschluss

Sollten Sie bereits vor Ihrer letzten Abschlussprüfung ein Studium abgeschlossen haben, tragen Sie hier bitte Ihre vorletzte Abschlussprüfung ein.

| Have you completed additional final examinations? | Ja                     |
|---------------------------------------------------|------------------------|
| Type of second most recent examination            | Abschlussprüfung 🔹     |
| Country of examination                            | Italien                |
| Hochschule bei Prüfung innerhale Deutschlands     | Please select          |
| Degree                                            | Abschlußpr. im Ausland |
| Major subject                                     | Soziologie             |
| 1st minor subject                                 | Please select          |
| 2nd minor subject                                 | Please select          |
| Form of studies                                   | Erststudium            |
| Date of examination                               |                        |
| Examination status                                | Please select          |
| Final mark                                        |                        |

### Step 10: Studies abroad

| Please only fill in this infomation if you | i have studied abroad. |      |                                            |
|--------------------------------------------|------------------------|------|--------------------------------------------|
| Country of stay abroad                     | Please select          | Fill | ing in this part is voluntarily. It is not |
| Duration of stay abroad in months          | Please select          | hoi  | me university.                             |
| Start                                      | Help                   |      |                                            |
| End                                        | Help                   |      |                                            |
| Type of stay abroad                        | Please select 💌        |      |                                            |
| Type of mobility programme                 | Please select          | )    |                                            |
| Country of stay abroad                     | Please select          |      |                                            |
| Duration of stay abroad in months          | Please select          |      |                                            |
| Start                                      | Help                   |      |                                            |
| End                                        | Help                   |      |                                            |
| Type of stay abroad                        | Please select          |      |                                            |
| Type of mobility programme                 | Please select          |      |                                            |

# Step 11: Location of intended degree completion

# Location of intended degee completion

If you do not intend to complete the degree programme at the University of Bamberg, please indicate this here. The administrative district is only necessary if you select "Germany".

The listed information was determined based on the location of the degree programme to which you are applying.

#### Master

Soziologie

| Country         | Deutschland     | • |
|-----------------|-----------------|---|
| City / District | Bamberg (Stadt) | • |

#### Step 12: Affidavit

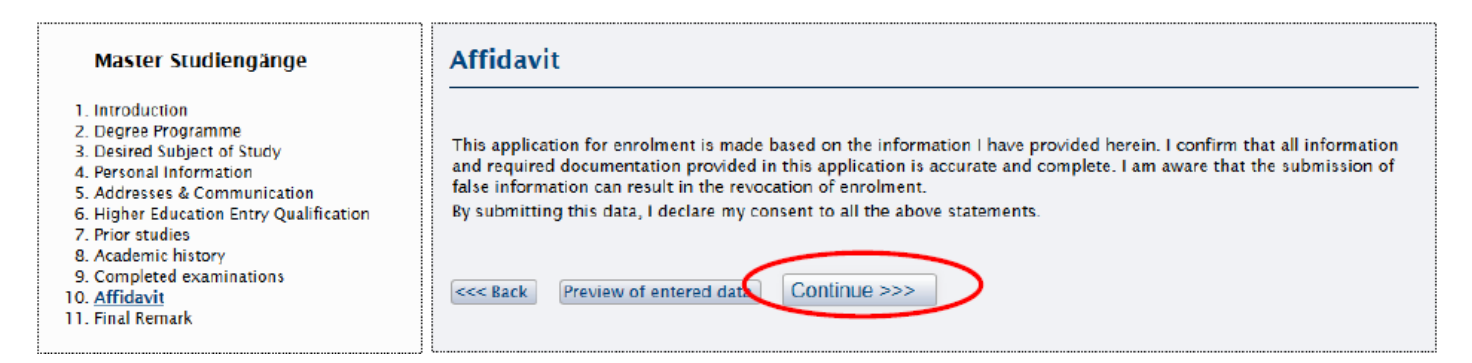

#### Step 13: Final Remark

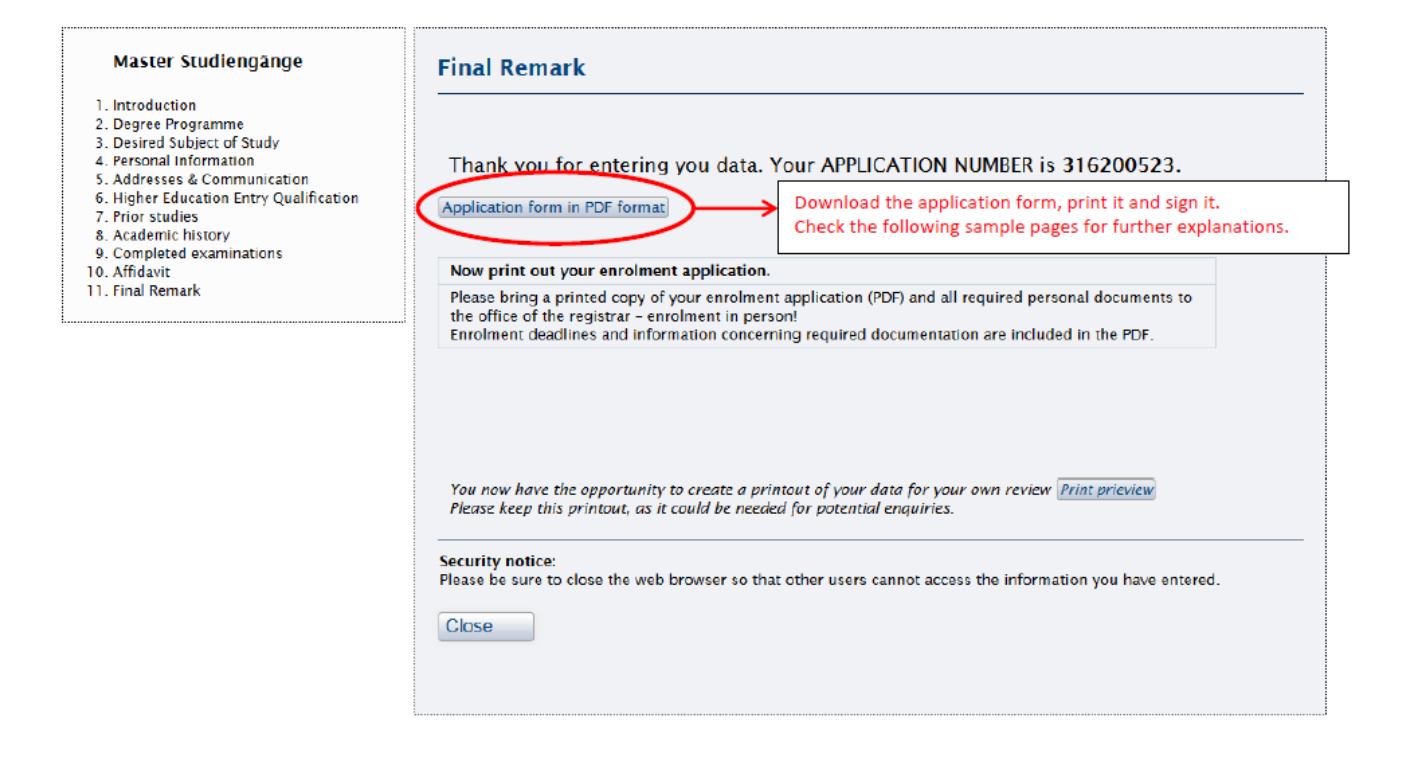

### Print the following documents:

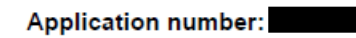

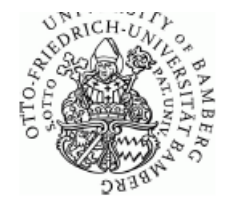

Previous Studies at a Institution of Higher Education (if applicable)

| First institution of higher education<br>First Institution | First Semester<br>of Enrolment | Semesters<br>Studied to Date |                     |
|------------------------------------------------------------|--------------------------------|------------------------------|---------------------|
| Bamberg, U - Deutschland                                   | 20151                          | 0                            |                     |
| Degree programme in most recent s                          | emester of enroiment           |                              |                     |
| Degree                                                     | Subject of Stud                | y Form of                    | Previous Institutio |

| Degree | subject of Study | Studies | Previous institution |  |
|--------|------------------|---------|----------------------|--|
|        |                  |         |                      |  |

Complete higher education history in Germany (if necessary, please add information by hand)

| Semesters from - to | Degree | Subject of Study | Institution |  |
|---------------------|--------|------------------|-------------|--|
|                     |        |                  |             |  |

\_\_\_\_

Most recent successfully passed or conclusively failed final examination (please include additional examinations by hand)

| Degree Subject of Study | Examination | Result | Date | Institution(I) |
|-------------------------|-------------|--------|------|----------------|
|-------------------------|-------------|--------|------|----------------|

Es können noch keine vollständigen Angaben zur Abschlussprüfung im Inland gemacht werden.

Studies abroad

Country Duration(m) Start End Type of stay abroad Type of programme

# Otto-Friedrich-Universität Bamberg

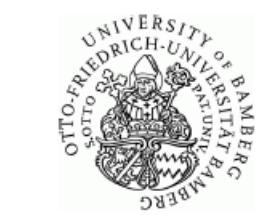

An die Otto-Friedrich-Universität Bamberg - Studierendenkanzlei -96045 Bamberg

Kapuzinerstr. 16 D 96047 Bamberg Bamberg, den

#### Application for enrolment in Wintersemester 2017/2018

| Application number:                       |                                      |
|-------------------------------------------|--------------------------------------|
| Family name(s), First name(s):            | Jetzt aber, SOZ DM EN                |
| Gender, Nationality/nationalities:        | weiblich, Deutschland,               |
| Date of birth, place of birth, birth name | Bamberg, ()                          |
| Title, name affix:                        | Uni Bamberg                          |
| Telephone number:                         |                                      |
| E-Mail:                                   |                                      |
| Study entry qualification, date, place:   | Abendgym. Kolleg (FHR_70),           |
| Form of studies:                          | konsekutiv. Masterstudium            |
| Semesters of study:                       | 1 (semester of application included) |
| Semesters on leave:                       | 0                                    |
| Semesters of interruption , Type:         | 0,                                   |
| Location of intended degee completion:    | Bamberg (Stadt)                      |

| Degree | Major subject | Type of<br>study | Semester<br>of study |
|--------|---------------|------------------|----------------------|
| Master | Soziologie    | HF               | 1                    |

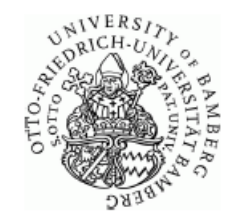

Application number:

#### The following documents are to be submitted by post:

1. Application for admission:

The completed admissions application in PDF format

Curriculum vitae in tabular form<del>Curriculum vitae in tabular formCurriculum vitae in tabular form</del>

Two references, typically from professors with personal knowledge of the applicant. Two references, typically from professors with personal knowledge of the applicant. In english

- 3. Higher education entry qualification: notarized Certificate of higher education entry qualification
- Final degree certificate: Certification of a completed university degree in accordance with the corresponding study and subject examination regulations (if currently available)
- Transcript: Record of course and examination credit earned in the completed degree (e.g. transcript, diploma supplement).
- Certificate of change of name: Where applicable (e.g. marriage)
- Optional Notification: Where applicable (e.g. additional information for the examining board concerning your application)

#### Please ignore the following two documents if you are already accepted for the Double Degree programme by your home university:

Application number:

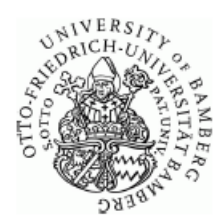

Nur für Bewerbungen für den Doppelabschluss-Studiengang Only for applications for the Double Degree Programme in

#### Sociology and Demography (Bamberg-Barcelona)

Please fill in this form if you apply for the Double Degree Programme "Sociology and Demography".

I hereby apply for the Double Degree Programme in "Sociology and Demography"

Please attach the following documents to your application:

- a notarized copy of your upper secondary school certificate or higher education entrance qualification (in German or English)
- a notarized copy of your Bachelor's certificate (English translation) including a transcript of records
- a notarized copy of a certificate documenting English language proficiency according to the B2-level of the common European framework
- a curriculum vitae (in English)
- a 1-2 page motivation letter (in English), describing why you would like to take part in the Double Degree Programme
- · a simple copy of your passport or identity card.

If you would also like to apply for the regular two-year M.A. programme "Soziologie" at the University of Bamberg in case you won't be admitted to the Double Degree Programme, please also attach:

 a notarized copy of a certificate documenting your level of German language proficiency (not necessary if you obtained a German higher education entrance qualification).

Only fully completed applications can be considered. The deadline for applications for the Double Degree Programme "Sociology and Demography" is 15th July.

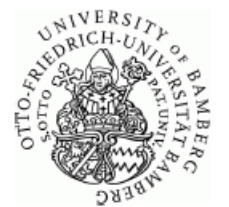

Nur für Bewerbungen für den Doppelabschluss-Studiengang Only for applications for the Double Degree Programme in

Application number:

# Sociology and Social Research (Bamberg-Trento)

Please fill in this form if you apply for the Double Degree Programme "Sociology and Social Research".

I hereby apply for the Double Degree Programme in "Sociology and Social Research"

Please attach the following documents to your application:

- a notarized copy of your upper secondary school certificate or higher education entrance qualification (in German or English)
- a notarized copy of your Bachelor's certificate (English translation) including a transcript of records
- a notarized copy of a certificate documenting English language proficiencyaccording to the B2-level of the common European framework
- · a curriculum vitae (in English)
- a 1-2 page motivation letter (in English), describing why you would like to take partin the Double Degree Programme
- a simple copy of your passport or identity card.
- a notarized copy of a certificate documenting your level of German languageproficiency (not necessary if you obtained a German higher education entrancequalification).

Only fully completed applications can be considered. The deadline for applications for the Double Degree Programme "Sociology and Social Research" is 1st September.

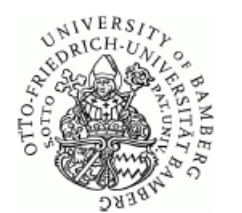

Application number:

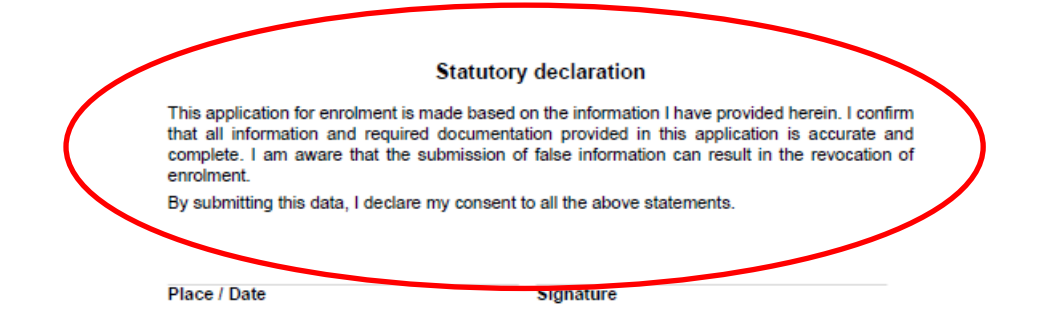

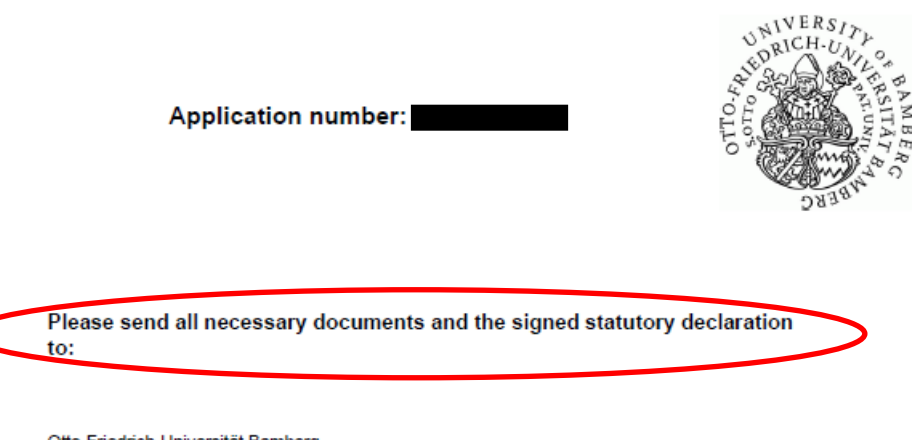

Otto-Friedrich-Universität Bamberg - Studierendenkanzlei -96045 Bamberg

Please note: Following the admissions review, you can access the decision on our information portal at the following web address:

· Information portal: https://zul.zuv.uni-bamberg.de

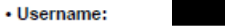

Initial password:

### ANNEX 1: Country list

| GERMAN                          | ENGLISH                       |
|---------------------------------|-------------------------------|
|                                 |                               |
| Afghanistan                     | Afghanistan                   |
| Aguilla, Bermuda u.a.           | Aguilla , Bermuda , and other |
| Albanien                        | Albania                       |
| Algerien                        | Algeria                       |
| Amerik. Ozeanien                | American Oceania              |
| Andorra                         | Andorra                       |
| Angola                          | Angola                        |
| Antigua und Barbuda             | Antigua and Barbuda           |
| Argent. Antarktis               | Argent . Antarctic            |
| Argentinien                     | Argentina                     |
| Armenien                        | Armenia                       |
| Aruba, Niederländische Antillen | Aruba, Netherlands Antilles   |
| Australien                      | Australia                     |
| Österreich                      | Austria                       |
| Aserbaidschan                   | Azerbaijan                    |
| Bahamas                         | Bahamas                       |
| Bahrain                         | Bahrain                       |
| Bangladesh                      | Bangladesh                    |
| Barbados                        | Barbados                      |
| Weißrussland (Belarus)          | Belarus ( Belarus)            |
| Belgien                         | Belgium                       |
| Belize                          | Belize                        |
| Benin                           | Benin                         |
| Bhutan                          | Bhutan                        |
| Bolivien                        | Bolivia                       |

| Bosnien und Herzegowina | Bosnia and Herzegovina     |
|-------------------------|----------------------------|
| Botsuana                | Botswana                   |
| Bouvetinseln u.a.       | Bouvet and other           |
| Brasilien               | Brazil                     |
| Brunei Darussalem       | Brunei Darussalam          |
| Bulgarien               | Bulgaria                   |
| Burkina Faso            | Burkina Faso               |
| Burundi                 | Burundi                    |
| Kambodscha              | Cambodia                   |
| Kamerun                 | Cameroons                  |
| Kanada                  | Canada                     |
| Kap Verde               | Cape Verde                 |
| Zentralafrik. Republik  | Central African Republic   |
| Ceuta, Mellila u.a.     | Ceuta, Melilla , and other |
| Tschad                  | Chad                       |
| Tschagos-Inseln         | Chagos Islands             |
| Chile                   | Chile                      |
| Chilenische Antarktis   | Chilean Antarctica         |
| China (VR)              | China (PR)                 |
| Cocosinseln u.a.        | Cocosinseln et al          |
| Kolumbien               | Colombia                   |
| Komoren                 | Comoros                    |
| Kongo (Dem. Rep.)       | Congo (Dem. Rep. )         |
| Kongo. Republik         | Congo Republic             |
| Cookinseln              | Cook Islands               |
| Costa Rica              | Costa Rica                 |
| Cote d'Ivoire           | Cote d' Ivoire             |
| Kroatien                | Croatia                    |
| Kuba                    | Cuba                       |

| Zypern                     | Cyprus                                    |
|----------------------------|-------------------------------------------|
| Tschechische Republik      | Czech Republic                            |
| Dänemark                   | Denmark                                   |
| Dschibuti                  | Djibouti                                  |
| Dominica                   | Dominica                                  |
| Dominikanische Republik    | Dominican Republic                        |
| Ecuador                    | Ecuador                                   |
| Ägypten                    | Egypt                                     |
| El Salvador                | El Salvador                               |
| Äquatorialguinea           | Equatorial Guinea                         |
| Eritrea                    | Eritrea                                   |
| Estland                    | Estonia                                   |
| Äthiopien                  | Ethiopia                                  |
| Brit. Abh. Gebiete in Eur. | European areas dependent of Great Britain |
| Färöer                     | Faroe Islands                             |
| Fidschi-Inseln             | Fiji Islands                              |
| Finland                    | Finland                                   |
| Frankreich                 | France                                    |
| Franz. Polynesien u.a.     | French Polynesia et al                    |
| Gabun                      | Gabon                                     |
| Gambia                     | Gambia                                    |
| Georgien                   | Georgia                                   |
| Deutschland                | Germany                                   |
| Ghana                      | Ghana                                     |
| Griechenland               | Greece                                    |
| Grönland                   | Greenland                                 |
| Grenada                    | Grenada                                   |
| Guatemala                  | Guatemala                                 |
| Guinea                     | Guinea                                    |

| Guinea-Bissau           | Guinea- Bissau                       |
|-------------------------|--------------------------------------|
| Guyana                  | Guyana                               |
| Haiti                   | Haiti                                |
| Honduras                | Honduras                             |
| Ungarn                  | Hungary                              |
| Island                  | Iceland                              |
| Indien                  | India                                |
| Indonesien              | Indonesia                            |
| Iran                    | Iran                                 |
| Irak                    | Iraq                                 |
| Irland                  | ireland                              |
| Israel                  | Israel                               |
| Italien                 | Italy                                |
| Jamaika                 | Jamaica                              |
| Japan                   | Japan                                |
| Jordanien               | Jordan                               |
| Kasachstan              | Kazakhstan                           |
| Kenia                   | Kenya                                |
| Kiribati                | Kiribati                             |
| Korea Republik          | Korea Republic                       |
| Kosovo                  | Kosovo                               |
| Kuwait                  | Kuwait                               |
| Kirgisistan             | Kyrgyzstan                           |
| Laos Dem. Volksrepublik | Laos Democratic People's Republic of |
| Lettland                | Latvia                               |
| Libanon                 | Lebanon                              |
| Lesotho                 | Lesotho                              |
| Liberia                 | Liberia                              |
| Libyen                  | Libya                                |

| Liechtenstein                  | Liechtenstein                      |
|--------------------------------|------------------------------------|
| Litauen                        | Lithuania                          |
| Luxemburg                      | Luxembourg                         |
| Mazedonien                     | Macedonia                          |
| Madagaskar                     | Madagascar                         |
| Malawi                         | Malawi                             |
| Malaysia                       | Malaysia                           |
| Malediven                      | Maldives                           |
| Mali                           | Mali                               |
| Malta                          | Malta                              |
| Marshall-Inseln                | Marshall Islands                   |
| Martinique, Franz. Guyana u.a. | Martinique , French Guyana , et al |
| Mauretanien                    | Mauritania                         |
| Mauritius                      | Mauritius                          |
| Mayotte. Réunion               | Mayotte . Reunion                  |
| Mexiko                         | Mexico                             |
| Mikronesien                    | Micronesia                         |
| Moldau                         | Moldova                            |
| Monaco                         | Monaco                             |
| Mongolei                       | Mongolia                           |
| Montenegro                     | Montenegro                         |
| Marokko                        | Morocco                            |
| Mosambik                       | Mozambique                         |
| Myanmar                        | Myanmar                            |
| Namibia                        | Namibia                            |
| Nauru                          | Nauru                              |
| Nepal                          | Nepal                              |
| Niederlande                    | Netherlands                        |
| Neuseeland                     | New Zealand                        |

| Nicaragua                    | Nicaragua                        |
|------------------------------|----------------------------------|
| Niger                        | Niger                            |
| Nigeria                      | Nigeria                          |
| Niue                         | Niue                             |
| Korea Nord Demokr. VR        | North Korea Dem . VR             |
| Norwegen                     | Norway                           |
| Ungeklärt                    | Not applicable                   |
| Oman                         | Oman                             |
| Pakistan                     | Pakistan                         |
| Palau                        | Palau                            |
| Palästinensische Gebiete     | Palestinian Territories          |
| Panama                       | Panama                           |
| Papua-Neuguinea              | Papua New Guinea                 |
| Paraguay                     | Paraguay                         |
| Peru                         | Peru                             |
| Phillippinen                 | Phillippines                     |
| Pitcairn-Inseln              | Pitcairn Islands                 |
| Polen                        | Poland                           |
| Portugal                     | Portugal                         |
| Puerto Rico, Jungferninseln  | Puerto Rico, U.S. Virgin Islands |
| Katar                        | Qatar                            |
| Rumänien                     | Romania                          |
| Russische Foederation        | Russian Federation               |
| Ruanda                       | Rwanda                           |
| Saint Lucia                  | Saint Lucia                      |
| St. Vincent u. d. Grenadines | Saint Vincent and Grenadines d   |
| Samoa                        | Samoa                            |
| San Marino                   | San Marino                       |
| Sao Tome und Principe        | Sao Tome and Principe            |

| Saudi-Arabien               | Saudi Arabia                  |
|-----------------------------|-------------------------------|
| Senegal                     | Senegal                       |
| Serbien                     | Serbia                        |
| Seychellen                  | Seychelles                    |
| Sierra Leone                | Sierra Leone                  |
| Singapur                    | Singapore                     |
| Slowakei                    | Slovakia                      |
| Slowenien                   | Slovenia                      |
| Salomonen                   | Solomon Islands               |
| Somalia                     | Somalia                       |
| Südafrika                   | South Africa                  |
| Südsudan                    | South Sudan                   |
| Spanien                     | Spain                         |
| Sri Lanka (Ceylon)          | Sri Lanka ( Ceylon)           |
| St. Helena einschl. Ascens. | St. Helena including ASCENS . |
| St. Kitts und Nevis         | St. Kitts and Nevis           |
| Staatenlos                  | stateless                     |
| Sudan                       | Sudan                         |
| Surinam                     | Suriname                      |
| Svalbard                    | Svalbard                      |
| Swasiland                   | Swaziland                     |
| Schweden                    | Sweden                        |
| Schweiz                     | Switzerland                   |
| Syrien                      | Syria                         |
| Taiwan                      | Taiwan                        |
| Tadschikistan               | Tajikistan                    |
| Tansania                    | Tanzania                      |
| Thailand                    | Thailand                      |
| Timor-Leste                 | Timor- Leste                  |

| Тодо                     | Тодо                   |
|--------------------------|------------------------|
| Tokelau, Ross-Nebengeb.  | Tokelau, Ross annexe . |
| Tonga                    | Tonga                  |
| Trinidad und Tobago      | Trinidad and Tobago    |
| Tunesien                 | Tunisia                |
| Türkei                   | Turkey                 |
| Turkmenistan             | Turkmenistan           |
| Tuvalu                   | Tuvalu                 |
| Uganda                   | Uganda                 |
| Ukraine                  | Ukraine                |
| Vereinigte Arab. Emirate | United Arab. Emirates  |
| Vereinigtes Königreich   | United Kingdom         |
| Uruguay                  | Uruguay                |
| USA                      | USA                    |
| Usbekistan               | Uzbekistan             |
| Vanuatu                  | Vanuatu                |
| Vatikanstadt             | Vatican City           |
| Venezuela                | Venezuela              |
| Vietnam                  | Vietnam                |
| Jemen                    | Yemen                  |
| Sambia                   | Zambia                 |
| Simbabwe                 | Zimbabwe               |

### ANNEX 2 Form of studies

| GERMAN                  | ENGLISH                     |
|-------------------------|-----------------------------|
| konsekut. Masterstudium | consecutive Master's degree |
| Weiterbildungsstudium   | Continuing Education        |
| Promotionsstudium       | doctoral studies            |
| Erststudium             | first degree                |
| Weiterstudium           | further studies             |
| kein Abschluss möglich  | no degree option applicable |
| Aufbaustudium           | postgraduate studies        |
| Ergänzungstudium        | Postgraduate Studies        |
| Zweitstudium            | second degree               |

# ANNEX 3 Subjects

GERMAN

| Rechtspflege                  | administration of justice            |
|-------------------------------|--------------------------------------|
| Luft- und Raumfahrttechnik    | Aeronautics and Astronautics         |
| Afrikanistik                  | African                              |
| Agrarbiologie                 | agricultural Biology                 |
| Agrarökonomie                 | agricultural Economics               |
| Agrarwissenschaft             | agricultural Science                 |
| Amerikanistik                 | American                             |
| Alte Geschichte               | ancient history                      |
| Tiermedizin/ Veterinärmedizin | Animal Medical / Veterinary Medicine |
| Tierproduktion                | animal Production                    |
| Anthropologie                 | anthropology                         |
| Angewandte Kunst              | Applied Arts                         |
| Angewandte Sprachwissenschaft | Applied Linguistics                  |
| Angewandte Systemwissenschaft | Applied Systems Science              |
| Arabistik                     | Arabic                               |
| Arbeitsverwatung              | Arbeitsverwatung                     |
| Archäometrie                  | Archaeometry                         |
| Archäologie                   | archeology                           |
| Architektur                   | architecture                         |
| Archivwesen                   | archives                             |
| Kunsterziehung                | Art Education                        |
| Kunstgeschichte               | art history                          |
| Astronomie/ Astrophysik       | Astronomy / Astrophysics             |
| Ausländerpädagogik            | Ausländerpädagogik                   |

ENGLISH

| Baltistik                         | Baltic Studies                   |
|-----------------------------------|----------------------------------|
| Bankwesen                         | banking                          |
| Biochemie                         | biochemistry                     |
| Biogeographie                     | biogeography                     |
| Bioinformatik                     | Bioinformatics                   |
| Biologie                          | biology                          |
| Biomedizin                        | Biomedicine                      |
| Biotechnologie                    | biotechnology                    |
| Blinden-/ Sehbehindertenpädagogik | Blind / Visually Impaired        |
| Körperbehindertenpädagogik        | Body needs education             |
| Brauwesen /Getränketechnik        | Brewing / Beverage Technology    |
| Betriebswirtschaftslehre          | Business Administration          |
| Wirtschaftspädagogik              | business Education               |
| Wirtschaftsrecht                  | business Law                     |
| Wirtschaftsmathematik             | business Mathematics             |
| Byzantinistik                     | Byzantine Studies                |
| Caritaswissenschaft               | Caritas Science                  |
| Kartographie                      | cartography                      |
| Katholische Religionspädagogik    | Catholic Religious Education     |
| Katholische Theologie             | Catholic Theology                |
| Kaukasistik                       | Caucasian research               |
| Zentralasiatische Sprachen        | Central Asian Languages          |
| Chemie-Ingenieurwesen             | Chemical Engineering             |
| Chemie                            | chemistry                        |
| Sinologie/ Koreanistik            | Chinese Studies / Korean Studies |
| Kirchenmusik                      | Church Music                     |
| Bauingenieurwesen                 | Civil Engineering                |
| Klassische Philologie             | Classical Philology              |
| Kommunikationswissenschaft        | communication Science            |

| Nachrichtentechnik                     | Communications Engineering             |
|----------------------------------------|----------------------------------------|
| Komposition                            | composition                            |
| Computerlinguistik                     | Computational Linguistics              |
| Computer und Kommunikationstechnologie | Computer and communications technology |
| Informatik                             | computer science                       |
| Dirigieren                             | conduct                                |
| Naturschutz                            | conservation                           |
| Umweltschutz                           | conservation                           |
| Justizvollzug                          | correctional                           |
| Zoll- und Steuerverwaltung             | Customs and Excise Department          |
| Tschechisch                            | Czech                                  |
| Tanzpädagogik                          | dance Education                        |
| Dänisch                                | Danish                                 |
| Zahnmedizin                            | dentistry                              |
| Diakoniewissenschaft                   | diaconal Studies                       |
| Verhaltensgestörtenpädagogik           | Disturbed behavior education           |
| Dokumentationswissenschaft             | documentation Science                  |
| Theaterwissenschaft                    | drama                                  |
| Niederländisch                         | Dutch                                  |
| Frühpädagogik                          | early Childhood Education              |
| Geowissenschaften                      | earth sciences                         |
| Ost- und Süosteuropa                   | Eastern and Southeastern Europe        |
| Wirtschaftsinformatik                  | economic computer science              |
| Wirtschaftsgeographie                  | economic Geography                     |
| Wirtschaftsgeschichte/Sozialgeschichte | Economic History / Social History      |
| Volkswirtschaftslehre                  | Economics                              |
| Wirtschaftswissenschaften              | Economics                              |
| Gehörlosenpädagogik                    | education for the deaf                 |
| Lernbehindertenpädagogik               | Education learning disabled            |

| Ägyptologie                    | Egyptology                      |
|--------------------------------|---------------------------------|
| Elektrotechnik/ Elektronik     | Electrical / Electronics        |
| Elektrische Energietechnologie | Electrical Energy Technology    |
| Arbeitsberatung                | employment counseling           |
| Arbeitslehre/ Wirtschaftslehre | Employment Studies / Economics  |
| Energietechnik                 | energy Technology               |
| Maschinenbau                   | engineering                     |
| Anglistik                      | English language and literature |
| Umwelttechnik                  | environmental                   |
| Ethik                          | ethics                          |
| Völkerkunde                    | ethnology                       |
| Europäische Wirtschaft         | European Economic               |
| Europäische Ethnologie         | European Ethnology              |
| Facility Management            | Facility Management             |
| Bundeswehrverwaltung           | Federal Defence Administration  |
| Film und Fernsehen             | Film and Television             |
| Finanzverwaltung               | financial management            |
| Finno-Ugristik                 | Finno - Ugric Studies           |
| Volkskunde                     | folklore                        |
| Lebensmittelchemie             | Food Chemistry                  |
| Lebensmitteltechnologie        | Food Technology                 |
| Auswärtige Angelegenheiten     | Foreign Affairs                 |
| Forstwissenschaft              | Forest Science                  |
| Französisch                    | French                          |
| Edelsteindesign                | Gemstone design                 |
| Allgemeine Sprachwissenschaft  | General Linguistics             |
| Geoökologie                    | Geoecology                      |
| Geograhie/ Erdkunde            | Geography / Geography           |
| Geologie/ Paläontologie        | Geology / Paleontology          |

| Geophysik                          | geophysics                   |
|------------------------------------|------------------------------|
| Deutsch für Ausländer              | German for foreigners        |
| Germanistik                        | German studies               |
| Glastechnik/ Keramik               | Glass Technology / Ceramic   |
| Graphikdesign                      | graphic Design               |
| Griechisch                         | Greek                        |
| Werkerziehung                      | Handicraft Education         |
| Heilberufe/ Therapien              | Healers / Therapies          |
| Gesundheitspädagogik               | Health Education             |
| Gesundheitswissenschaftsmanagement | Health Science Management    |
| Gesundheitstechnik                 | Health technology            |
| Hebräisch/ Judaistik               | Hebrew / Jewish Studies      |
| Geschichte                         | history                      |
| Geschichte der Mathematik          | History of Mathematics       |
| Haushaltswissenschaft              | Home Economics               |
| Gartenbau                          | horticulture                 |
| Wasserbau                          | Hydraulic                    |
| Indologie                          | Indology                     |
| Industriedesign                    | industrial Design            |
| Wirtschaftsingenieurwesen          | Industrial Engineering       |
| Technomathematik                   | Industrial Mathematics       |
| Ingeniuerinformatik                | Engineer-related informatics |
| Instrumentalmusik                  | instrumental music           |
| Interdisziplinierte Studien        | Inter Disciplined studies    |
| Innenarchitektur                   | interior Design              |
| Innere Verwaltung                  | Internal Administration      |
| Internationale Betriebswirtschaft  | International Business       |
| Iranistik                          | Iranian                      |
| Islamwissenschaft                  | Islamic Studies              |

| Italienisch                        | Italian                        |
|------------------------------------|--------------------------------|
| Japanologie                        | Japanese Studies               |
| Jazz und Popularmusik              | Jazz and Popular Music         |
| Berufsbezogene Fremdsprachen       | Job-related languages          |
| Meliorationswesen                  | land drainage                  |
| Landespflege                       | Landscape Management           |
| Sprachheilpädagogik                | Language Special Education     |
| Latein                             | Latin                          |
| Lateinamerikanistik                | Latin American                 |
| Rechtswissenschaft                 | Law                            |
| Lernbereich Sprachwissenschaft     | Learning area Linguistics      |
| Lernbereich Naturwissenschaft      | Learning area Natural Sciences |
| Lernbereich Gesellschaftslehre     | Learning area Social Teaching  |
| Lernbereich Technik                | Learning area Technology       |
| Bibliothekswesen                   | librarianship                  |
| Bibliothekswissenschaft            | library Science                |
| Allgemeine Literaturwissenschaft   | Literary Studies               |
| Niederdeutsch                      | low German                     |
| Verwaltungswissenschaft            | management Science             |
| Fertigungstechnik                  | manufacturing Technology       |
| Markscheidewesen                   | Mine-surveying                 |
| Werkstoffwissenschaft              | Materials Science              |
| Mathematik                         | mathematics                    |
| Mechatronik                        | Mechatronics                   |
| Medienwirtschaft/ Medienmanagement | Media / Media Management       |
| Medieninformatik                   | media computer science         |
| Medienwissenschaft                 | Media Studies                  |
| Medientechnik                      | Media Technology               |
| Medizinische Informatik            | Medical computer science       |

| Medizin                        | medicine                      |
|--------------------------------|-------------------------------|
| Mittlere und neuere Geschichte | Medieval and modern history   |
| Geistigbehindertenpädagogik    | Mentally handicapped pedagogy |
| Metalltechnik                  | metal Technology              |
| Hütten- und Gießereiwesen      | Metallurgical and foundry     |
| Meteorologie                   | meteorology                   |
| Mikroelektronik                | microelectronics              |
| Mikrosystemtechnik             | Microsystems Technology       |
| Milch- und Molkereiwirtschaft  | Milk and dairy industry       |
| Mineralogie                    | mineralogy                    |
| Bergbau                        | mining                        |
| Tonmeister                     | mixer                         |
| Neugriechisch                  | Modern Greek                  |
| Musikerziehung                 | Music Education               |
| Musikwissenschaft              | musicology                    |
| Nautik/ Seefahrt               | Nautical / Maritime           |
| Neue Medien                    | New Media                     |
| Außereuropäischen Sprachen     | Non-European languages        |
| Nordistik/ Skandinavistik      | Nordistik / Scandinavian      |
| Kerntechnik                    | nuclear Engineering           |
| Pflegewissenschaft             | nursing Science               |
| Ernährungswissenschaft         | nutrition                     |
| Ozeanographie                  | oceanography                  |
| Augenoptik                     | ophthalmic optics             |
| Optoelektronik                 | Optoelectronics               |
| Orchestermusik                 | Orchestra music               |
| Orientalistik                  | Oriental studies              |
| Malerei                        | painting                      |
| Darstellende Kunst             | Performing Arts               |

| Pharmazie                           | pharmacy                                   |
|-------------------------------------|--------------------------------------------|
| Philosophie                         | philosophy                                 |
| Physikalische Technik               | Physical Engineering                       |
| Physik                              | physics                                    |
| Pflanzenproduktion                  | plant Production                           |
| Kunststofftechnik                   | Plastics Technology                        |
| Polizei/ Verfassungsschutz          | Police / Protection of the Constitution    |
| Polnisch                            | polish                                     |
| Politikwissenschaft                 | Political Science/ International Relations |
| Portugiesisch                       | Portuguese                                 |
| Feinwerktechnik                     | Precision Engineering                      |
| Ur- und Frühgeschichte              | Prehistory and Early History               |
| Studienkolleg                       | preparatory course                         |
| Grundschulpädagogik                 | Primary Education                          |
| Druck- und Reproduktionstechnologie | Printing and reproduction technology       |
| Verfahrenstechnik                   | process engineering                        |
| Evangelische Religionspädagogik     | Protestant Religious Education             |
| Evangelische Theologie              | Protestant Theology                        |
| Psychologie                         | psychology                                 |
| Regionalwissenschaften              | Regional Science                           |
| Regenerative Energien               | Renewable Energies                         |
| Restaurierungskunde                 | restoration customer                       |
| Rhytmik                             | rhythmics                                  |
| Romanistik                          | Romance languages and literature           |
| Russisch                            | Russian                                    |
| Schulpädagogik                      | school Education                           |
| Bildhauerei/ Plastik                | Sculpture / Sculpture                      |
| Schiffbau/ Schifftechnik            | Shipbuilding / Ship Technology             |
| Gesang                              | singing                                    |

| Slawistik                         | Slavic Studies                           |
|-----------------------------------|------------------------------------------|
| Sozialpädagogik                   | Social                                   |
| Sozialwissenschaft                | social science                           |
| Sozialversicherung                | social security                          |
| Sozialkunde                       | social Studies                           |
| Sozialarbeit                      | social work                              |
| Soziale Arbeit                    | Social Work                              |
| Soziologie                        | sociology                                |
| Südslawisch                       | South Slavonic                           |
| Spanisch                          | Spanish                                  |
| Raumplanung                       | spatial Planning                         |
| Sonderpädagogik                   | special Education                        |
| Schauspiel                        | spectacle                                |
| Sportpädagogik                    | Sport Pedagogy                           |
| Sportökonomie                     | Sports Economics                         |
| Sportwissenschaft                 | Sports Science                           |
| Statistik                         | statistics                               |
| Stahlbau                          | Steel construction                       |
| Religionswissenschaft             | study of religion                        |
| Versorgungstechnik                | supply Technology                        |
| Vermessungswesen                  | surveying and mapping                    |
| Sachuntericht                     | Tangible lesson                          |
| Technische Kybernetik             | Technical Cybernetics                    |
| Textilgestaltung                  | textile Design                           |
| Textiltechnik/ Bekleidungstechnik | Textile Technology / Clothing Technology |
| Holzbau                           | timber                                   |
| Holzwirtschaft                    | timber industry                          |
| Touristik                         | tourism                                  |
| Verkehrsbetriebswirtschaft        | Transport Business                       |

| Transporttechnik/ Fördertechnik | Transport Technology / Material Handling |
|---------------------------------|------------------------------------------|
| Verkehrswesen                   | Transportation                           |
| Turkologie                      | Turkish Studies                          |
| Fahrzeugtechnik                 | vehicle Technology                       |
| Verkehrsingeniuerwesen          | Traffic-related engineering              |
| Bildende Kunst/ Graphik         | Visual Arts / Graphics                   |
| Weinbau und Kellerwirtschaft    | Viticulture and Enology                  |
| Berufspädagogik                 | vocational Education                     |
| Abfallwirtschaft                | waste Management                         |
| Wasserwirtschaft                | water management                         |
| Westslawisch                    | Western slavonik                         |
| Ohne Angabe                     | Without specifying                       |
| Holztechnik/ Fasertechnik       | Wood Technology / Fibre Technology       |